## Windows 10 Upgrade Step by Step Guide

### For Administrative Workstations

VANDERBILT VUNIVERSITY

MEDICAL CENTER

Information Technology

## Windows 10 Overview

#### What will my Windows 10 experience be?

- An icon called "Software Center" will appear on your computer's desktop
- Allow one to four hours for your upgrade
- Your workstation will not be available during your upgrade
- Make sure you are connected to a wired network or a stable Wi-Fi connection
- Make sure your workstation is plugged into a power outlet
- If your upgrade is not successful for any reason, your computer will revert back to your original operating system automatically

#### Is there anything I could do to prepare?

- Begin your upgrade as you leave for the day
- Backup your important files to a network folder or to Box storage before you begin your upgrade

#### Where can I get support and assistance?

- Visit <u>www.vumc.org/it/Windows10</u> for more information
- If you have any issues with your upgrade, contact the VUMC IT/NTT Help Desk at 615-343-HELP/3-4357

## Upgrade Step 1

# Double-click on the **Software Center icon** on your desktop

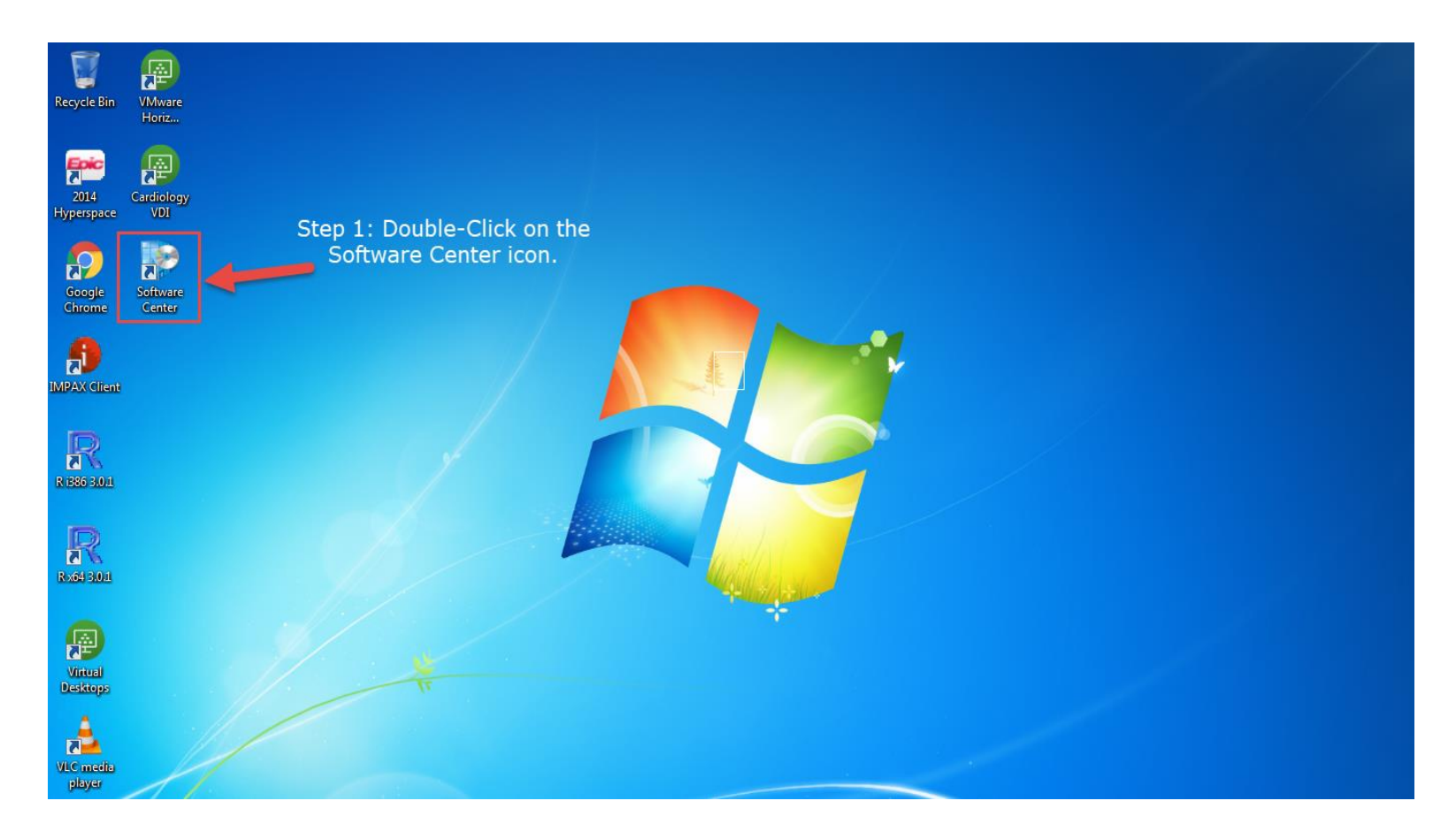

## Upgrade Step 2

# Select **Operating Systems** on the left side of your task bar

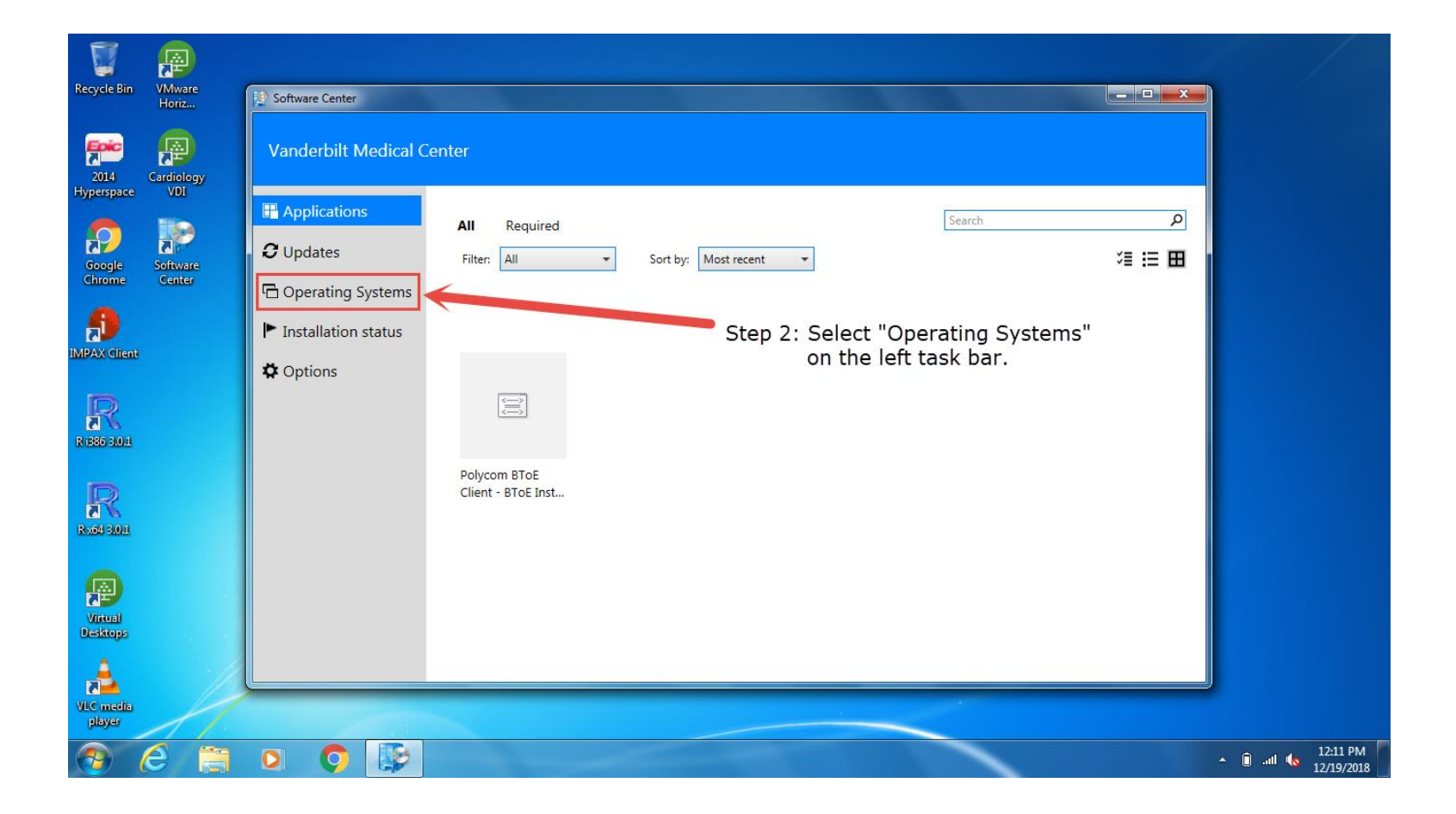

## Upgrade Step 3

# Select the Windows 10 version available to you and click **install**

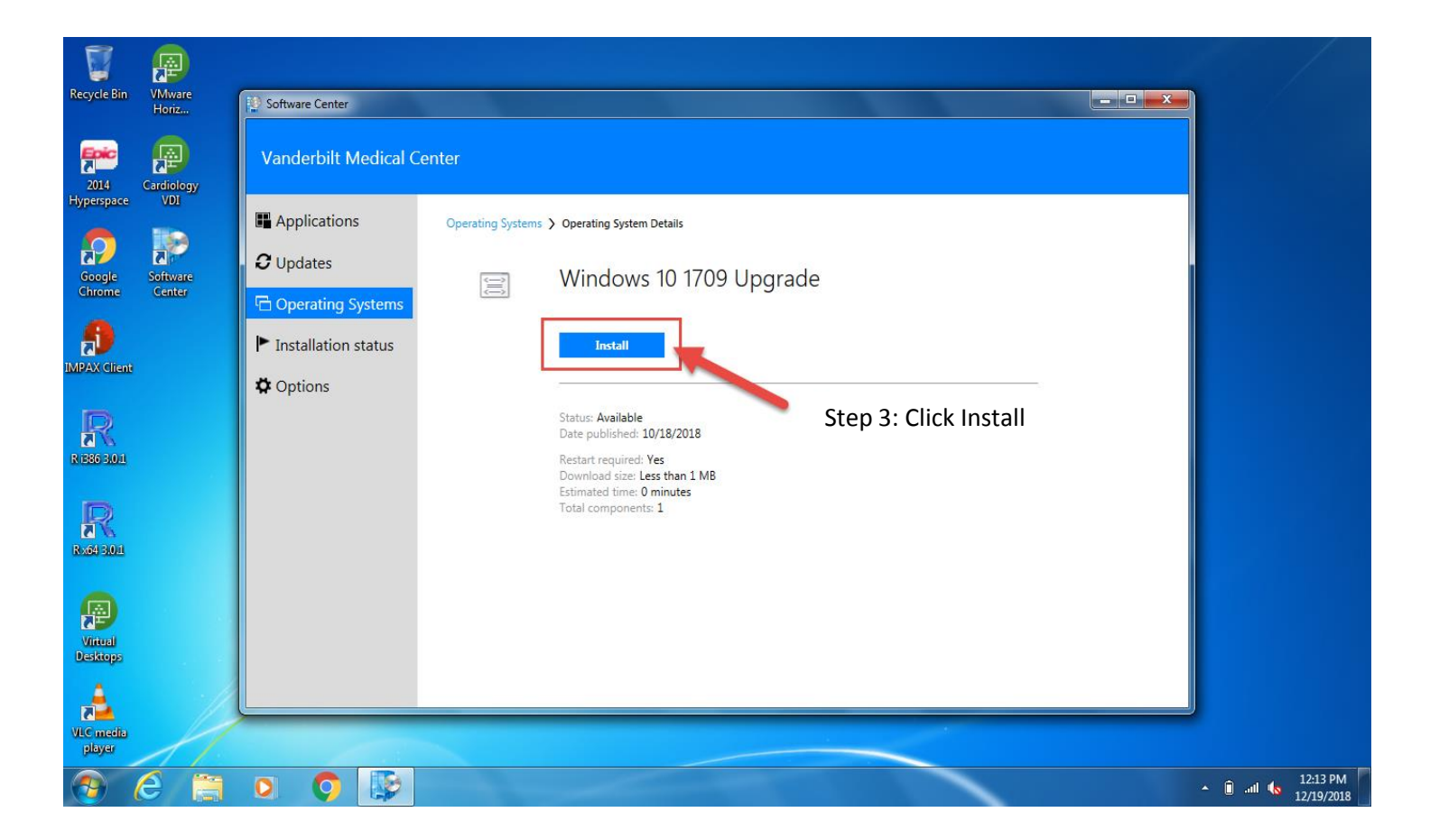

### Acknowledge the message and click Install

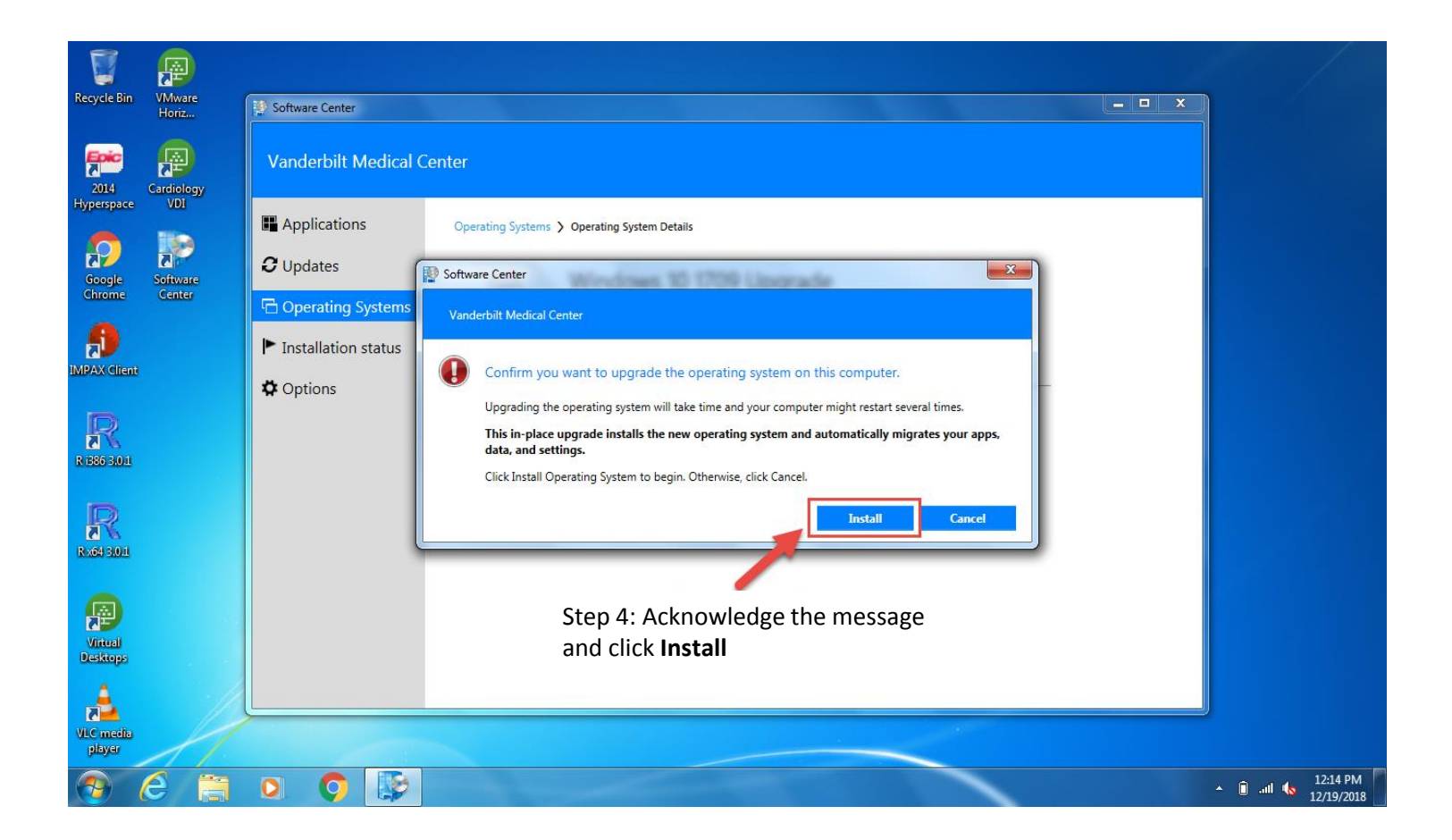

The computer will restart multiple times and you will need to log back in once the upgrade is complete

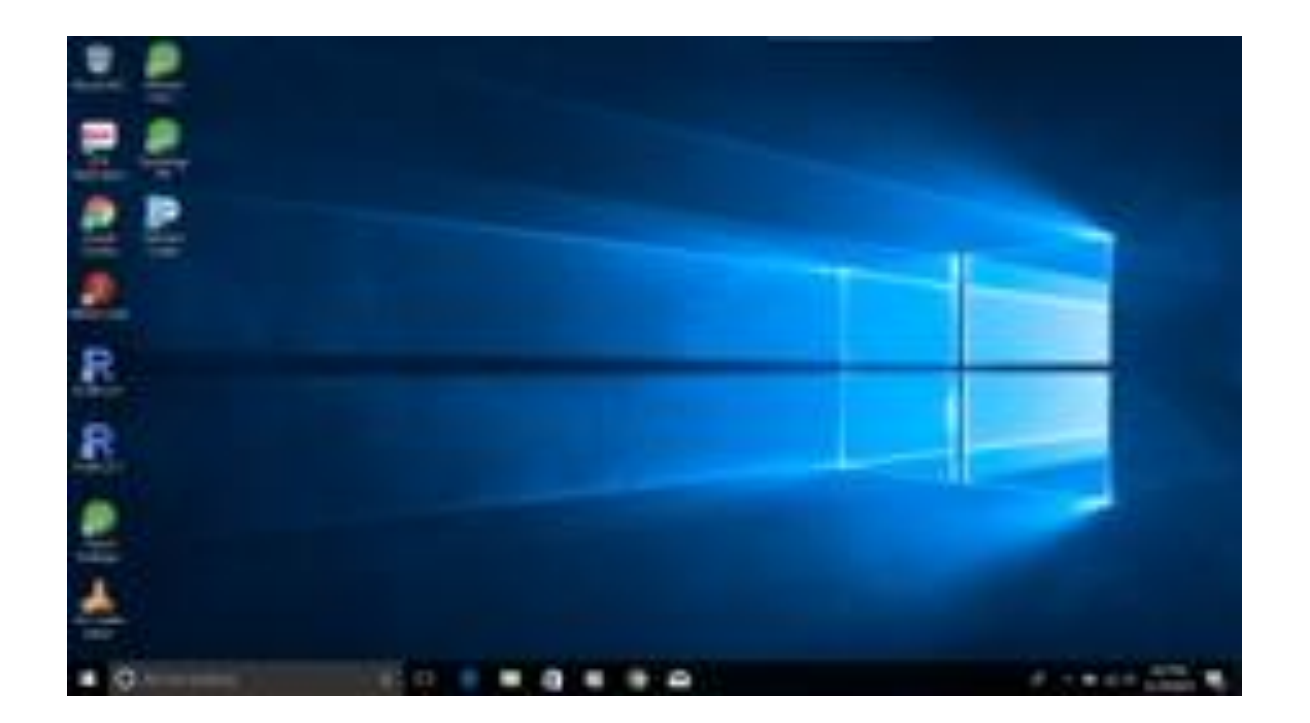